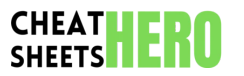

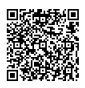

# **Basic Operations & Editing**

# File & Navigation Shortcuts

| New Sketch     | Ctrl+N / Cmd+N               |
|----------------|------------------------------|
| Open Sketch    | Ctrl+0 / Cmd+0               |
| Save Sketch    | Ctrl+S / Cmd+S               |
| Save Sketch As | Ctrl+Shift+S / Cmd+Shift+S   |
| Close Window   | Ctrl+W / Cmd+W               |
| Quit IDE       | Ctrl+Q / Cmd+Q               |
| Next Tab       | Ctrl+PageDown / Cmd+PageDown |
| Previous Tab   | Ctrl+PageUp / Cmd+PageUp     |

# Code Editing Shortcuts

| Cut           | Ctrl+X / Cmd+X             |
|---------------|----------------------------|
| Сору          | Ctrl+C / Cmd+C             |
| Paste         | Ctrl+V / Cmd+V             |
| Undo          | Ctrl+Z / Cmd+Z             |
| Redo          | Ctrl+Y / Cmd+Shift+Z       |
| Select All    | Ctrl+A / Cmd+A             |
| Find          | Ctrl+F / Cmd+F             |
| Find Next     | Ctrl+G / Cmd+G             |
| Find Previous | Ctrl+Shift+G / Cmd+Shift+G |

#### **Sketch Structure**

Every Arduino sketch must contain two functions:

setup() : This function runs once when the sketch starts after . powering up or resetting the board. It's used for initializing variables, pin modes, serial communication, and including libraries.

pinMode(LED\_BUILTIN, OUTPUT); loop(): This function runs continuously after the setup() function finishes. It's where the main logic of your program resides, handling tasks like reading sensors, controlling actuators, and communication.

| void loop() {                               |  |
|---------------------------------------------|--|
| <pre>digitalWrite(LED_BUILTIN, HIGH);</pre> |  |
| delay(1000);                                |  |
| <pre>digitalWrite(LED_BUILTIN, LOW);</pre>  |  |
| delay(1000);                                |  |
|                                             |  |

#### Comments:

Use comments to explain your code. They are ignored by the compiler. Single-line comment: .

- Multi-line comment:

#### Variable Declaration:

Variables are declared before they are used, typically at the beginning of setup(), loop(), or globally at the top of the sketch.

#### **Include Libraries:**

Libraries provide extra functionality. Include them at the very top of the sketch.

### Datatypes:

Common datatypes include:

- int : Integers (-32,768 to 32,767)
- float : Floating-point numbers
- boolean : true or false
- char : Characters
- byte : 8-bit unsigned numbers (0 to 255)
- String : Text strings .
- void : Indicates no value

#### Functions:

User-defined functions can be created to organize code. Define them outside of setup() and loop()

}

# **Compilation & Upload**

### Verify & Upload Actions

| Verify Sketch                                    | Ctrl+R / Cmd+R<br>(Checks code for errors, doesn't<br>upload)                     |
|--------------------------------------------------|-----------------------------------------------------------------------------------|
| Upload Sketch                                    | Ctrl+U / Cmd+U<br>(Compiles and uploads to selected<br>board)                     |
| Upload Using Programmer                          | Ctrl+Shift+U / Cmd+Shift+U<br>(For bootloader burning or specific<br>programmers) |
| Show Sketch Folder                               | Ctrl+K / Cmd+K<br>(Opens the folder containing the<br>current sketch file)        |
| Show Verbose Output during<br>Compilation/Upload | File -> Preferences -> Show verbose<br>output<br>(Useful for debugging issues)    |
| Export Compiled Binary                           | Sketch -> Export Compiled Binary<br>(Saves the .hex file for direct<br>upload)    |
| Burn Bootloader                                  | Tools -> Burn Bootloader<br>(Requires a programmer and correct<br>fuse settings)  |

### Error Handling Tips

**Read the Output:** The black console area at the bottom provides error messages. The first error is often the root cause.

Syntax Errors: Look for missing semicolons (;), incorrect parentheses (), curly braces (} or square brackets [].

**Compiler Errors:** Messages like "symbol' was not declared in this scope" usually mean you misspelled a variable/function name, or it's out of scope, or you forgot to **#include** a library.

Linker Errors: Often relate to libraries or functions that aren't correctly implemented or found. Check library installation and includes.

**Upload Errors:** Problems communicating with the board. Ensure the correct board and port are selected (Tools menu). Check USB cable, board connection, and bootloader state. Sometimes a double-tap on the reset button helps.

Common Typos: digitalWrite(pin, HIGH) VS digitalRead(pin), Serial.begin(rate) VS Serial.print(), forgetting pinMode().

**Use Auto Format:** Ctrl+T / Cmd+T can help catch syntax issues by formatting your code consistently.

**Google the Error:** Copy and paste the exact error message into a search engine. Chances are, someone else has had the same problem.

#### **Board & Port Selection**

| Select Board              | Tools -> Board -> [Select your board]<br>(e.g., 'Arduino Uno', 'ESP32 Dev Module')                                             |
|---------------------------|----------------------------------------------------------------------------------------------------|
| Select Port               | Tools -> Port -> [Select your COM or /dev/tty port]<br>(This is the USB connection to your board)                              |
| Install Board<br>Packages | Tools -> Board -> Boards Manager<br>(Search and install definitions for boards not included by<br>default, like ESP8266/ESP32) |
| Install Library           | Sketch -> Include Library -> Manage Libraries<br>(Search and install common libraries)                                         |
| Add .ZIP Library          | Sketch -> Include Library -> Add .ZIP Library<br>(For manually downloaded libraries)                                           |
| Check Board Info          | Tools -> Get Board Info<br>(Displays basic info about the connected board)                                                     |
| Programmer<br>Selection   | Tools -> Programmer -> [Select your programmer type]<br>(Usually needed only for bootloader burning or specific<br>chips)      |
|                           |                                                                                                    |

# Tools, Libraries & Tips

### Serial Monitor & Plotter

| Open Serial Monitor              | Ctrl+Shift+M / Cmd+Shift+M<br>(Used for text communication with the board)                                                                                      |
|----------------------------------|----------------------------------------------------------------------------------------------------|
| Open Serial Plotter              | Tools -> Serial Plotter<br>(Used for plotting comma-separated numerical<br>data)                                                                                |
| Set Baud Rate                    | Dropdown menu in Serial Monitor/Plotter<br>(Must match Serial.begin() rate in code)                                                                             |
| Send Data (Serial<br>Monitor)    | Type in input box, hit Enter or Send button<br>(Newline options at bottom)                                                                                      |
| Clear Output (Serial<br>Monitor) | Click 'Clear output' button                                                                                                    |
| Autoscroll (Serial<br>Monitor)   | Checkbox 'Autoscroll'                                                                                                    |
| Example `Serial.print`           | <pre>Serial.begin(9600); // Initialize serial comms Serial.println("Hello, World!"); // Print text with newline Serial.print(sensorValue); // Print value</pre> |

### Library Management

#### Using the Library Manager:

- 1. Go to Sketch -> Include Library -> Manage Libraries...
- 2. Search for the library you need (e.g., Adafruit\_Unified\_Sensor ).
- 3. Click on the library and select 'Install'.
- 4. Restart the IDE if prompted.

#### Including in Sketch:

After installing, include the library at the top of your sketch using #include .

#include <MySensorLibrary.h>

#### Adding a .ZIP Library:

- 1. Download the library as a .zip file.
- 2. Go to Sketch -> Include Library -> Add .ZIP Library...)
- 3. Navigate to and select the downloaded .zip file.
- 4. The IDE will install it. Restart if necessary.

### **Finding Examples:**

Installed libraries often come with examples.

Go to File -> Examples -> [Library Name] -> [Example Sketch]

#### Where Libraries are Stored:

Usually in your Arduino sketchbook folder (Documents/Arduino by default).

 Contributed libraries are in sketchbook/libraries/.

# Built-in libraries are in the IDE installation folder.

### **Updating Libraries:**

The Library Manager will show if updates are available for installed libraries.

### Troubleshooting Libraries:

Ensure the library is compatible with your board. Check the library documentation or GitHub page for requirements.

## **Tips & Advanced Features**

### Coding & Debugging Tips

**Use Serial.print() for Debugging:** Print variable values, messages, or states to the Serial Monitor to understand code execution flow.

**Define Constants:** Use **const** int or **#define** for pin numbers and fixed values. Makes code more readable and easier to modify.

**Use long for Time:** When working with millis(), use **unsigned long** variables to avoid overflow issues after ~50 days.

Avoid delay() in Complex Sketches: delay() halts the entire program. Use the millis() function to manage timing without blocking.

Name Pins Clearly: Give pins descriptive names using constants (e.g., const int ledPin = 13; ).

Break Down Code into Functions: Organize reusable blocks of code into separate functions to improve readability and maintainability.

**Check Examples:** The built-in examples (**File -> Examples**) are a great resource for learning how to use different features and libraries.

Use F() Macro for Strings: When printing constant strings to Serial, use Serial.println(F("My String")); to store them in flash memory instead of RAM, saving precious RAM.

### **IDE** Preferences

Access Preferences: File -> Preferences (Windows/Linux) or Arduino -> Preferences (macOS).

Sketchbook Location: Change the default folder for your sketches and libraries.

Editor Language: Change the language of the IDE interface.

Editor Font Size: Adjust text size in the code editor.

**Show Verbose Output:** Enable detailed output during compilation and upload (mentioned before, useful for debugging).

**Compiler Warnings:** Set warning levels (e.g., 'More warnings') to catch potential issues in your code.

**Check for Updates:** Configure whether the IDE checks for software updates automatically.

### Useful Menu Items

| Import .pde Sketch | File -> Import .pde Sketch<br>(For older sketch formats)                                       |
|--------------------|------------------------------------------------------------------------------------------------|
| Examples           | File -> Examples -> [Built-in, Libraries]<br>(Starter code for various functionalities)        |
| Manage Libraries   | Sketch -> Include Library -> Manage Libraries<br>(Find, install, and update libraries)         |
| Manage Boards      | Tools -> Board -> Boards Manager<br>(Install board definitions for different microcontrollers) |
| Auto Format        | Tools -> Auto Format<br>(Cleans up code indentation and spacing)                               |
| Archive Sketch     | Sketch -> Archive Sketch<br>(Creates a .zip file of your sketch folder)                        |
| Serial Monitor     | Tools -> Serial Monitor<br>(Text communication console)                                        |
| Serial Plotter     | Tools -> Serial Plotter<br>(Graphical data plotter)                                            |